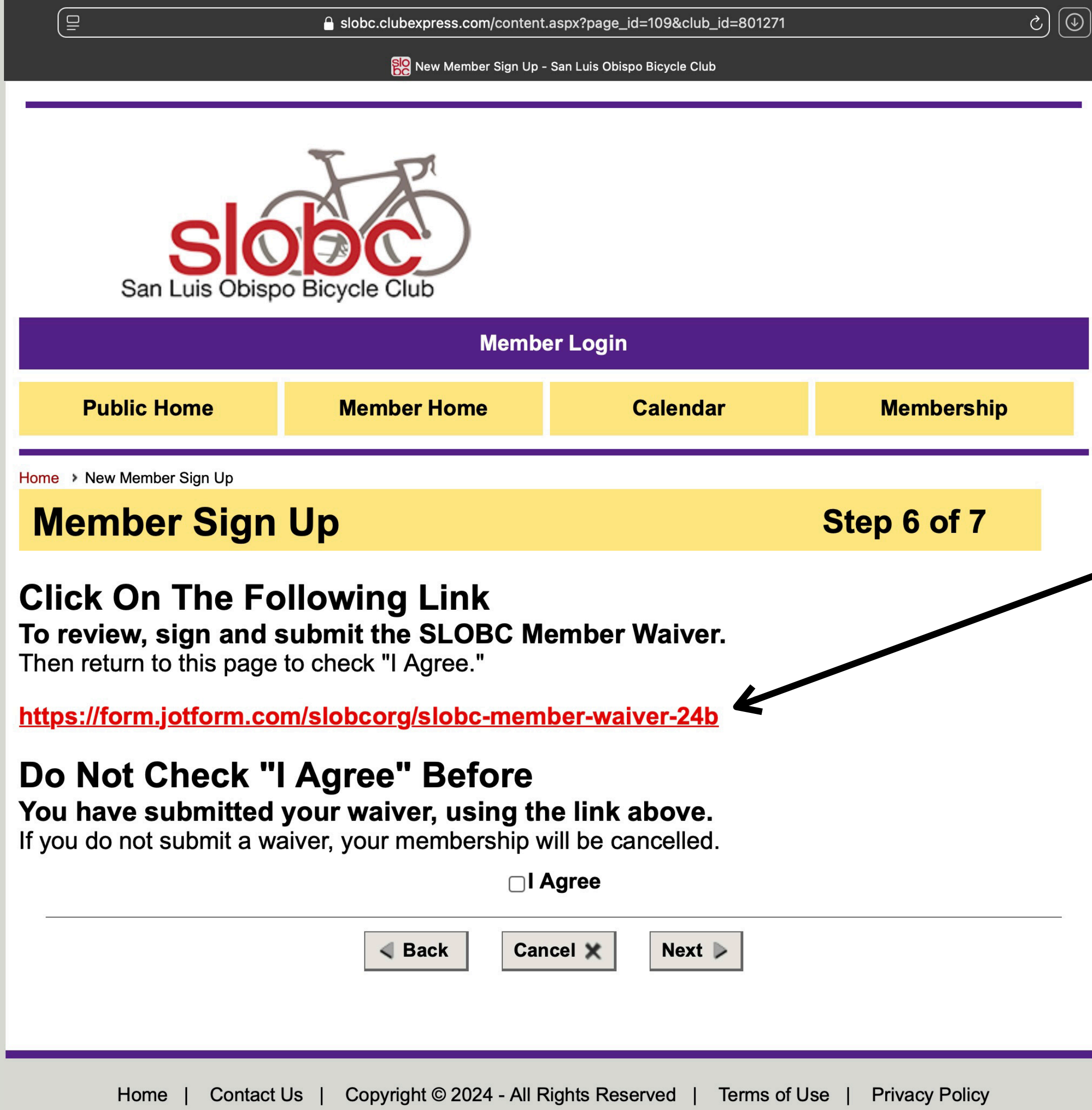

- This page gives you access to the SLOBC Member Waiver form.
- Click on the Red link to open the Waiver form.

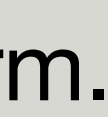

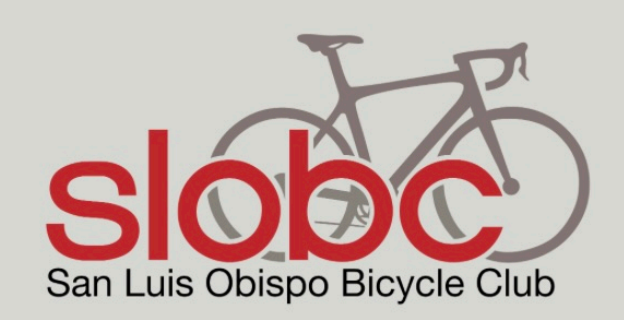

### **SLOBC Member Waiver**

All SLOBC Members are required to complete and submit this waiver.

Assumption of Risk, Release of Liability, Covenant Not to Sue and Indemnity Agreement

In consideration of allowing me to participate in San Luis Obispo Bicycle Club, Inc. ("SLOBC") Weekly, Monthly and Annual Rides ("Event") and meetings and social activities ("Activity"), I, for myself, my spouse, children, guardians, heirs and next of kin, and any legal and personal representatives, executors, administrators, successors and assigns, hereby agree as follows:

1. Assumption of Risk. I am aware that cycling involves inherent risks, including but not limited to collision with pedestrians, vehicles, other participants, animals, and fixed or moving objects; imperfect road conditions; surface hazards, including potholes; equipment failure; inadequate safety equipment; use of equipment or materials provided to me by others; sickness or disease (including communicable disease); and weather conditions. I fully understand that participating in an Event may involve the risk of serious injury or death, economic loss, property damage or loss that may result from my actions, inactions or negligence, and also from the actions, inactions or negligence of others.

2. Release of Liability. I hereby forever release, waive, and discharge the "SLOBC" and each of their respective officers, directors, volunteers, independent contractors, members, local associations, sponsors, property owners, law enforcement agencies, local governments, and other public entities, connected with an Event or Activity, and each of their respective officers, agents, employees, and volunteers (collectively, "Releasees") from any claims that may arise out of or are related to my participation in an Event or Activity, including claims arising from the ordinary negligence of Releasees.

3. Covenant Not to Sue and Indemnity Agreement. I will not make any claim against Releasees for injury, damage, death, or any other loss arising from or related to my participation in the Event or Activity. I understand that if I attempt to sue Releasees in violation of this agreement Releasees may seek to recover all of their costs, including legal fees. I agree to indemnify, hold harmless, and **defend** Releasees from and against any actions, causes of action, claims, charges, demands, losses, damages, costs, attorney's fees, judgments, liens, indebtedness, and liabilities of every kind, whether known or unknown, including foreseen or unfo Adobe Dreamweaver 2021 nal injuries and property damage that may be sustained by me of any other person in any way connected to, related to, or arising

- Clicking the red link takes you to this form.
- Note that you have opened a second tab that contains the Jotform waiver.
- Scroll down and review the waiver.

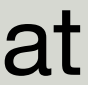

| Name *                            |   |          |  |
|-----------------------------------|---|----------|--|
| First Name                        |   | Las Name |  |
| Date of Birth *                   |   |          |  |
| MM/DD/YYYY                        | ₩ |          |  |
| Must be 18 years of age or older. |   |          |  |
| Email *                           |   |          |  |
|                                   |   |          |  |

example@example.com

### I Certify

that my signature confirms my complete and unconditional release of all liability to the greatest extent permitted by law.

### Signature

| Sign Here               |       |
|-------------------------|-------|
| Powered by Jotform Sign | Clear |
|                         |       |

### Submittal Date

11/05/2024

**Submit Waiver** 

Ę,

- Fill in your information at the bottom of the form.
- Click on the round button under I Certify. It will fill with white.
- Sign the form using your track pad, mouse or finger depending on the devise you are using.
- Click the Submit Waiver bottom. You will be presented a confirmation screen.
- Click on the San Luis Obispo Bicycle Club tab at the top of the screen to make it active and return to the Membership Process.

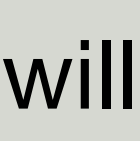

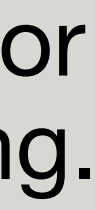

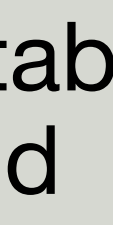

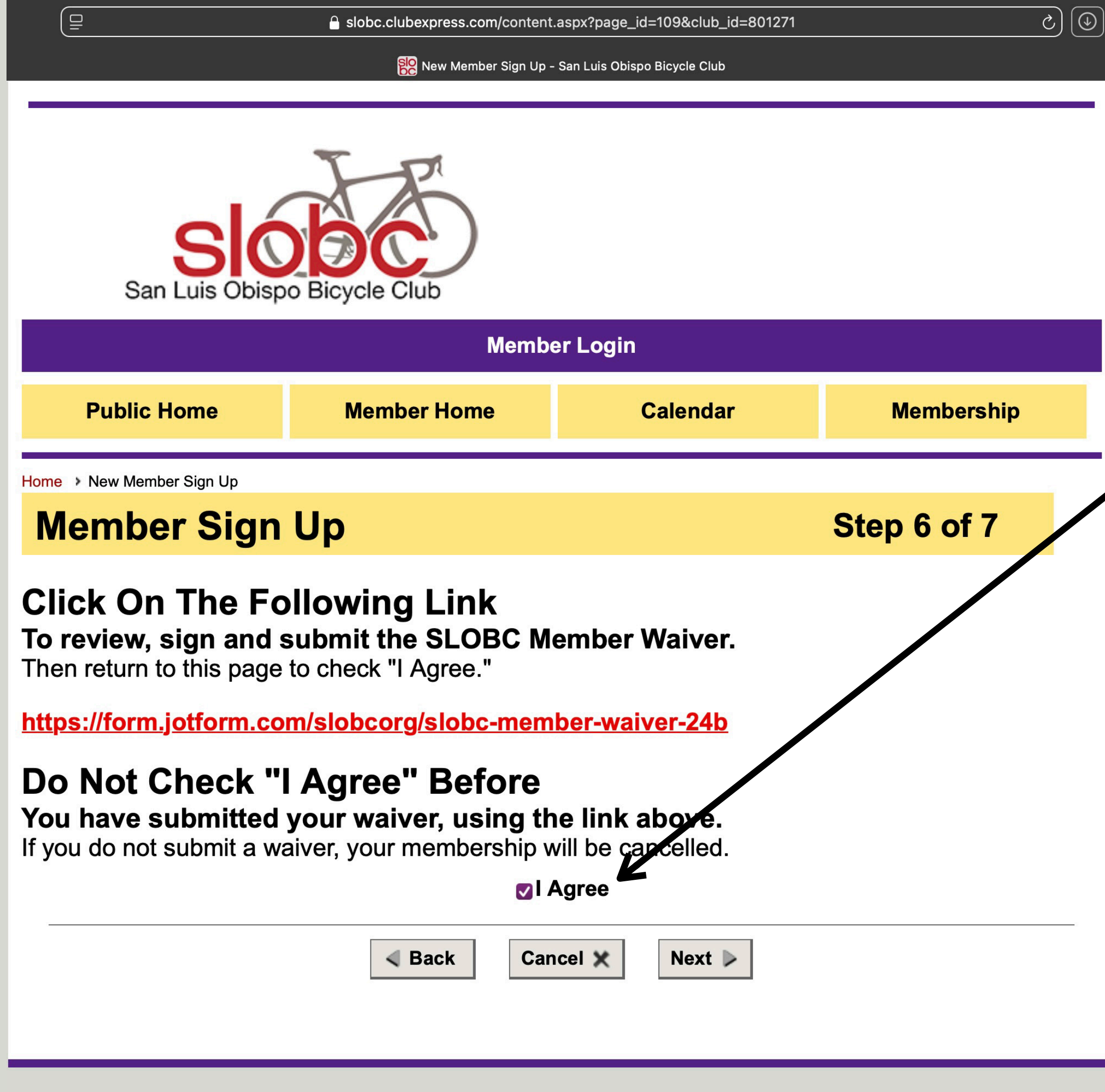

Home | Contact Us | Copyright © 2024 - All Rights Reserved | Terms of Use | Privacy Policy

- Now that you have submitted the waiver, Click on the square before "I Agree" at the bottom
- Click Next to continue.

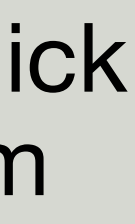